## PS1 / Cvičenie 05 / VLANs, trunks a interVLAN routing

## Topológia

Ver. A – pre prácu na reálnych zariadeniach v laboratóriu (nekáblujte skôr ako spravíte krok 1 a 2 z postupu):

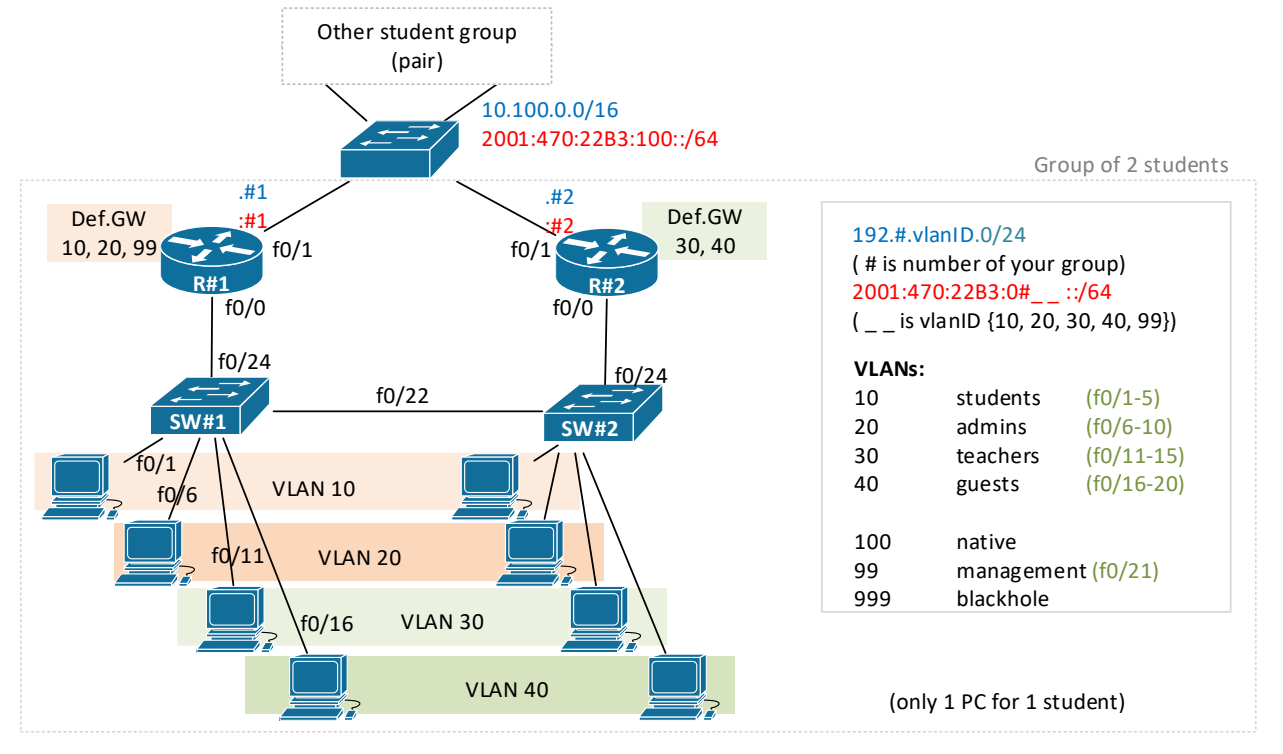

Ver. B – pre prácu na emulovaných zariadeniach vo virtuálnom prostredí GNS3 (topológia je pripravená pod názvom: PS1-cv05-VLANs—TEMPLATE, ktorú vyučujúci nakopíruje pre všetky skupiny):

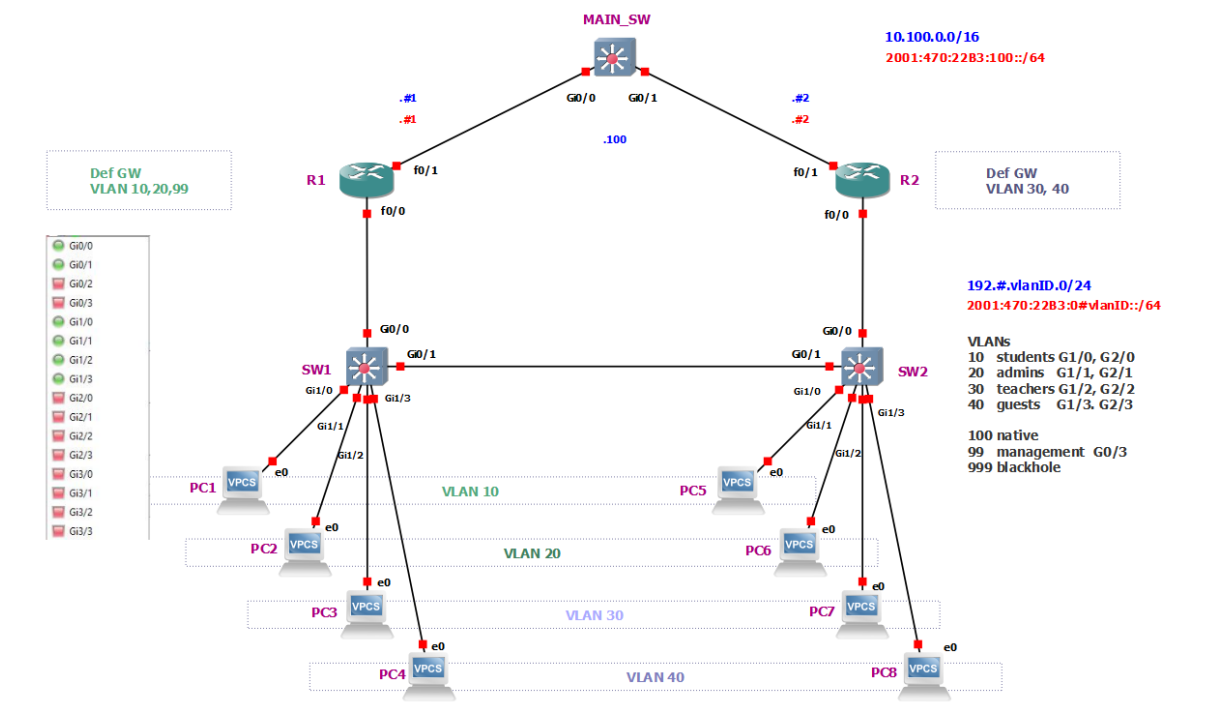

## Inštrukcie a scenár

- riešime vo **dvojiciach**, vo dvojici má každý jeden prepínač a jeden smerovač, prepínače sú medzi sebou prepojené
- body zvýraznené **modrým** v postupe zadania je potrebné **ukázať** vyučujúcemu kontrola
- špecificky pre prácu v laboratóriu:
  - neskôr sa cez tretí prepínač pripojíte na jednu vybranú inú dvojicu (ideálne tá vo vašom rade) – toto teda nie je prepínač MAIN ako sme používali doteraz, ale len nejaký tretí prepínač, ktorý bude prepájať vašu skupinu, s jednou inou dvojicou
  - ak máte možnosť si vybrať, prioritne si vyberte prepínače Catalyst rady 2960 (nie 3750) z tých štvoríc prepínačov v našich rackoch sú to vždy tie spodné dva
- pre prácu v GNS3:
  - potrebná je VPN, a prístup buď cez prehliadač: 158.193.152.63, alebo cez nainštalovaného
     GNS3 klienta ver. 2.2.25 (nie žiadna iná) info máme v Moodle
  - v zozname projektov hľadajte tento názov: PS1-cv05-VLANs-str15-JU-skupina01 (str15 – nájdite deň a čas vášho cvičenia, JU – nájdite iniciály vášho cvičiaceho, skupina0X – skupinu vám pridelí vyučujúci, pracuje sa v dvojiciach)
  - po otvorení projektu, si naštartujete všetky zariadenia stlačením tlačidla Start/Play hore v menu trojuholník v obdĺžniku
  - $\circ$  Na CLI daných zariadení vojdete takto pravým tlačidlom na zariadenie a:
    - V GNS3 klientovi: Console
    - V prehliadači vo web GUI: Web console in new tab
  - IP adresy na počítačoch nastavte takto:
    - Pravým tlačidlom na PC a Edit config a odkomentovať riadok:
      - ip TUdajADRESU/TUdajMASKU TUdajIPdefaultGATEWAY, napr:
      - ip 192.1.10.3/24 192.1.10.1, a pod to neskôr pripíšeš:
        - ip 2001:470:22B3:10::3/64 auto (auto automaticky nastaví bránu,
        - viď SLAAC proces, a vidieť ju budete vo výpise: show ipv6)
      - Potvrdíte: Apply
    - Vojdite do CLI daného zariadenia (Console, alebo Web console in new tab) a zadajte príkaz (týmto sa daný config aplikuje/použije): load startup.vpc
    - Overenie nastavení zistíte príkazmy: show ip, show ipv6
  - keďže v GNS3 používame iný typ prepínača ako máme v reálnom laboratóriu, prosím berte do úvahy tieto zmeny, a podľa nich konfigurujte kroky v postupe:
    - Prepínač v GNS3 má 4 karty s Ethernet portami, pričom na každom sú po 4 porty (v obrázku ver. B s topológiou vidieť vľavo zoznam portov), preto názvy týchto rozhraní sa budú odlišovať
    - Vpravo v obrázku ver. B máte zoznam portov, ktoré majú patriť do ktorej VLAN.
       Budete pridávať práve dva porty do každej access VLAN na každom prepínači, akurát názvy tých rozhraní budú iné.

### Obsah

- 1. Pri práci v labe: nakreslite si topológiu na papier
- 2. Zapojte si topológiu (začíname iba s prepínačmi)
- 3. Testy ešte pred vytváraním VLAN
- 4. Všetky porty na oboch prepínačoch priraďte do záložnej VLAN 999
- 5. Vytvorte VLAN 10 na oboch prepínačoch (vlan 10, name students)
- 6. Otestujte zmazanie VLAN
- 7. Priraďte príslušné porty do VLAN 20 (admins), 30 (teachers), 40 (guests), 99 (management)
- 8. Nastavte prepínačom IP adresu z VLAN 99
- 9. Znížte bezpečnostné riziko vypnite DTP protokol a nastavte napevno trunk medzi SW1 a SW2
- 10. Nakonfigurujeme subinterfejsy na smerovači pre smerovanie medzi VLANami a dokonfigurujte aj rozhranie na prepínačoch vedúce k smerovaču
- 11. Použite RIPv2 pre spojenie so susednom dvojicou, aj pre smerovanie medzi VLANs na R1 a VLANs na R2
- 12. Nakonfigurujte interVLAN routing aj pre IPv6 (pokiaľ zvýši čas)
- 13. Použite RIPng pre spojenie so susednom dvojicou (pokiaľ zvýši čas)

#### Postup

- 1. Pri práci v labe: nakreslite si topológiu na papier
  - a. vyznačte si IP adresy, čísla rozhraní, VLANy, subint, ....
- 2. Zapojte si topológiu (začíname iba s prepínačmi)
  - a. Pre prácu v GNS3: topológiu máte hotovú.
  - b. Pre topológiu v labe: Pred káblovaním si iba nabootujte svoj prepínač (nezapájajte do neho zatiaľ žiadne káble okrem konzoly), overte či nemá uložený config v NVRAM
    - i. show running-config, ak má uloženú konfiguráciu, tak erase startup-config
    - ii. a či nemá už vytvorené nejaké VLANy: show flash:, hľadaj súbor vlan.dat nemal by tam byť žiadny, show vlan - nemali by tam byť žiadne iné vlany okrem VLAN 1, vyššie ako 1000 nerátame, tam je niekoľko VLANs vždy prítomných a "nezmazateľných", ak ak ste niečo našli, tak je potrebné zmazať súbor s VLAN databázou delete vlan.dat
    - iii. Ak ste museli niečo z predošlého mazať, tak reload
      - Na otázku typu: Would you like to save configuration...? odpovedzte: No (inak by ste boli znova v rovnakom stave, a config naloadovaný v RAM by sa znova uložil do NVRAM)
  - c. Následne nastavte VTP na prepínači na VTP mode transparent, VLANy si na tomto cvičení budeme vytvárať manuálne na každom prepínači (VTP až na budúcom cvičení).
  - d. Priebežne si konfiguráciu ukladajte (copy run start)
    - i. Pri práci v GNS3:
      - Ukladajte si priebežne konfiguráciu, lebo ak vy alebo váš kolega okno GNS3 klienta alebo okno prehliadača zavrie, tak prídete o všetko neuložené.
      - Pokiaľ chcete po zavretí okna GNS3 aby vám ostal projekt bežať na pozadí, a neskôr sa k nemu vrátiť, tak v menu vyberte File – Edit Project (alebo cez

web GUI: Projects setings – Edit project) – a tam zaškrtnite možnosť: Leave this project running in the background when closing GNS3.

- Upozorňujeme, aby ste toto nerobili vždy a paušálne, ale len vtedy, keď naozaj chcete na tom robiť po krátkej prestávke, pretože zahlcujete zdroje servera, na ktorom pracujú mnohé iné skupiny študentov.
- ii. Po skončení cvičenia nezabudnite po sebe upratať (na SW: erase startup, delete vlan.dat, na R: erase startup)
- e. Nastavte si hostname: SW1, SW2
- f. Pre efektívnosť práce nastavte:
  - $\boldsymbol{i}.$  line con 0, logging synchronous
  - ii. no ip domain-lookup

#### 3. Testy ešte pred vytváraním VLAN

Pozn. pre topológiu v reálnom laboratóriu: keďže počítač máte na osobu len jeden, budete si dané PC prepínať do rôznych portov podľa potreby a meniť na ňom IP podľa potreby. Pozn. pre topológiu v GNS3: nie sme obmedzený počtom PC na osobu, a teda máte v topológii toľko PCs koľko potrebujeme.

- a. Pripojte PC1 a PC2 do portu f0/1 (v GNS3 už máte zapojené v G1/0 ako PC1 a PC5) na prepínačoch SW1, aj SW2 a nastavte počítačom PC1 a PC2 IPv4 adresy (a príslušné masky) z VLAN 10, a otestujte konektivitu ping PC1-PC2
  - Overte si aktuálnu príslušnosť portov do VLAN sh vlan brief, show vlan summary, show interfaces
    - ii. Overti si v akom režime funguje linka medzi SW1 a SW2 show int trunk, show int f0/xy switchport, show dtp interfaces
      - Prečo je to tak?
- b. Nastavte počítačom PC1 a PC2 (v GNs3: PC1 a PC5) IP adresy (a príslušné masky) z VLAN 20, a otestujte teraz konektivitu (stále sú v portoch f0/1, resp. v GNS3: G1/0)
  - i. Zdôvodnite prečo to ide?
- c. Po teste im opäť vráťte IP adresu z rozsahu pre VLAN 10.

#### 4. Všetky porty na oboch prepínačoch priraďte do záložnej VLAN 999

- a. interface range f0/1-24 (v GNS3 pozor, je to iná množina portov, pozri obrázok, ver. B) switchport mode access switchport access vlan 999
  - i. VLAN 999 netreba vytvárať (príkazom: vlan 999), prečo? (mohli by sme ale nemusíme..)
    - **Pozrite si teraz výpisy z:** show interface, show vlan brief, Show vlan id 999, show vlan summary
    - Pridajte pre VLAN 999: state suspend (prepínač nebude potom prepínať žiadne rámce, ktoré prídu v rámci tejto VLAN), a nastavte jej meno blackhole (name blackhole)
      - Overte show vlan brief, show vlan id 999
      - Pozn.: Na vytvorenie záložnej VLAN môžeme použiť príkaz v konfigurácii danej VLAN: state suspend, alebo shutdown.
         Rozdiel je v tom, že suspend VLAN sa šíri aj cez VTP, shutdown má lokálny význam iba na danom prepínači.
- 5. Vytvorte VLAN 10 na oboch prepínačoch (vlan 10, name students)
  - a. Priraďte porty f0/1-5 do VLAN10 (switchport access vlan 10)a overte výpisy sh vlan brief, sh vlan summary, sh int f0/1 vlan 10, sh vlan id 10 Pozn. pre GNS3 topológiu: porty G1/0 do VLAN10.

- i. Otestujte konektivitu z PC1 na PC2 (nemalo by ísť) (v GNS3 je to PC1 a PC5)
  - Prečo to nejde? pozrite si v akom režime funguje port medzi prepínačmi? (keď sme odkladali porty do záložnej VLAN 999, "pokazili" sme aj porty medzi prepínačmi)

Overti si v akom režime funguje linka medzi SW1 a SW2: show int trunk, show int f0/22 switchport, show dtp interfaces, sh vlan Pozn. pre GNS3 topológiu: port Gi0/1.

- Prečo je to tak?
- Vyriešte situáciu, použite DTP protokol, a použite mód dynamic desirable na oboch koncoch linky medzi prepínačmi, aby si prepínače dohodli trunk automaticky (na rozhraní f0/22: switchport mode dynamic desirable, ale ešte pred tým treba zrušiť príslušnosť daného portu do suspendovanej VLAN 999 príkazom: no switchport access vlan 999) (v GNS3: nastavujete port G0/1, a nastavte na ňom ešte navyše aj typ enkapsulácie na dot1q, z dôvodu že ISL značkovanie v GNS3 nefunguje korektne)
- Ako si overiť, či je DTP zapnuté (defaultne by malo byť):
  - Nájdite v running-config na porte switchport negotiate pre daný port
  - A pozrite aj výpis

```
show interfaces trunk (Desirable, alebo Auto - znamená,že
využívame DTP, niektoré prepínače majú predvolené: dynamic
desirable, niektoré: dynamic auto)
show dtp - hľadaj: X interfaces using DTP - namiesto X budete
mať počet rozhraní, ale nebude tam žiadne konkrétnejšie info, to
nájdete tu:
show int f0/22 switchport
(hľadaj Negotiation of Trunking: On)
show dtp interface f0/22
(hľadaj v riadku TAS/TOS/TNS: Trunk/Negotiate/Trunk)
Pozn. pre GNS3 topológiu: pracujete s portom Gi0/1.
```

#### 6. Otestujte zmazanie VLAN

Pozn. pre GNS3 topológiu: pracujete s portami G1/0 a G2/0.

- a. Zmažte VLAN 10 (no vlan 10)
  - i. Čo sa stalo s portami f0/1-5? Do akej vlan teraz prislúchajú?
    - sh vlan brief, show run pozrite konfiguráciu portov f0/1-5
- b. Znovu vytvorte VLAN 10
  - i. Čo sa stalo s portami f0/1-5? Do akej vlan teraz prislúchajú?
    - sh vlan brief, show run  **pozrite konfiguráciu portov f0/1-5**
  - ii. Dajte situáciu do pôvodného stavu, aby porty f0/1-5 boli opäť korektne vo VLAN 10
- 7. Priraďte príslušné porty do VLAN 20 (admins), 30 (teachers), 40 (guests), 99 (management) Pozn.: Už nemusíte vytvárať VLANy, keďže viete že sa vytvoria automaticky pri tom, keď priradíte porty do príslušných VLAN. Dodatočne im ale treba nakonfigurovať meno.
  - Otestujte konektivitu z PC1 vo VLAN 10 na PC2 vo VLAN 10 (IP adresy musia byť zo subnetu ktorý sme si stanovili pre túto VLAN)
     Pozn. pre GNS3: z PC1 vo LAN 10 na PC5 vo VLAN 10.
  - b. Zopakujte predošlé pre VLAN 20, 30, 40, 99 t.j. prepnem PC1 a PC2 do iných portov a test pingom (testujeme iba intraVLAN konektivitu t.j. v rámci 1 VLAN)

Pozn. pre GNS3 topológiu: vy nemusíte nič nikde prepínať, pretože máte v topológií už priamo nakopírovaných viac počítačov.

#### 8. Nastavte prepínačom IP adresu z VLAN 99

- a. Manažmentovú VLAN sme zvolili VLAN 99, preto: interface vlan 99, ip add...
- b. Nastavte aj default gateway (viď návrh IP dizajnu na tabuli) a heslo pre VTY
  - i. IP rozhrania smerovača viď tabuľa konfigurovať to rozhranie na smerovači budeme neskôr, tu si len pripravíme všetko potrebné na prepínači
- c. Pokúste sa telnetnúť na váš prepínač
  - i. Prvý pokus spravte z vášho PC.
    - Pozn. pre GNS3 topológiu: na PC nemáte k dispozícii telnet, preto spravte iba ping.
      - Zdôvodnite prečo to nejde?
    - ii. Druhý pokus prepnite si PC do portu, ktorý ste pridali do VLAN99 v kroku 7, a tam zapojíte váš PC (dočasne), treba mu potom aj prideliť IP adresu z VLAN 99
       Pozn. pre GNS3 topológiu: na PC nemáte k dispozícii telnet, preto spravte iba ping.
       Môžete si do topológie v GNS3 vložiť nový počítač a použiť ten (nájdete ho ako VPCS medzi koncovými zariadeniami).
      - Otestujte teraz telnet pripojenie na váš prepínač
        - Zdôvodnite prečo to ide?
  - iii. Tretí pokus spravte z prepínača na prepínač v dvojici sa pripojte cez telnet zo svojho prepínača na kolegov prepínač (ideme cez trunk)
    - Zdôvodnite prečo to ide?
  - iv. Štvrtý pokus príde neskôr, keď nakonfigurujeme rozhranie smerovača (bod 10) pre interVLAN routing.

# 9. Znížte bezpečnostné riziko - vypnite DTP protokol a nastavte napevno trunk medzi SW1 a SW2

Pozn. pre GNS3 topológiu: pracujete s portom G0/1.

- a. Nastavte teraz f0/22 medzi prepínačmi SW1 a SW2 napevno aby bol trunk, a zmeňte natívnu VLAN na 100
  - i. interface f0/22
    - switchport trunk encapsulation dotlq **!iba ak mám na výber z ISL a dotlq. Ak** na danom IOSe je podporovaný iba 1 typ, tak netreba tento príkaz.

Pozn. pre GNS3: tento príkaz je nutné zadať, ISL enkapsulácia nefunguje na prepínačoch v GNS3 korektne.

- switchport mode trunk
- switchport trunk native vlan 100 ! pozor, tu neplatí, že vlan 100 sa týmto
  príkazom aj automaticky vytvorí, ak ešte nie je. Treba ju manuálne vytvoriť a
  pomenovať (vlan 100, name native)
- Over nastavenia linky medzi SW1 a SW2 (sh int trunk, sh int f0/22 switchport)

#### b. Pozrite vo výpisoch, či je DTP on alebo off

- i. Použi:sh dtp, sh int f0/22 switchport
  - Hľadaj: ... interfaces using DTP
  - Hľadaj: Negotiation of Trunking...
- ii. Následne DTP vypnite (int f0/22, switchport nonegotiate), a sledujte výsledok:
  - show dtp (hľadaj: 0 interfaces using DTP ak ale na niektorých rozhraniach ostalo DTP zapnuté, nebudete mať 0, overenie ale spravíte ešte druhým príkazom nižšie)
  - show int switchport (hladaj Negotiation of Trunking: Off)

- show dtp int f0/22
- c. Otestujte teraz konektivitu medzi PC1 a PC2 (obom dajte IP adresu z rovnakej VLAN) malo by fungovať
- 10. Nakonfigurujeme subinterfejsy na smerovači pre smerovanie medzi VLANami a dokonfigurujte aj rozhranie na prepínačoch vedúce k smerovaču

Podľa dohody v tomto kroku nastavíme:

R1 bude default GW pre VLAN 10, 20, a 99

R2 bude default GW pre VLAN 30, 40

Zatiaľ teda vyriešime iba smerovanie medzi VLANami 10, 20 a 30, a oddelene medzi 30 a 40. V bode 11 doriešime celkovú konektivitu každý z každým, pomocou RIP.

- a. Nastavte si na smerovačoch hostname: R#G1, R#G2
- Nakonfigurujte subrozhrania na smerovačoch podobne ako fyzické rozhrania, ale pridať treba, že sa bude značkovať a aj pre akú VLAN, t.j. aké značky budeme pridávať rámcom, keď ich pošleme daným trunkom k prepínaču:
  - i. Na smerovači R1:

```
interface f0/0.10
encapsulation dot1q 10
```

```
ip address ... (IP z VLAN 10)
```

(no shutdown nie je potrebný, je to subinterface, zadáme ho neskôr pre fyzický interface f0/0)

```
interface f0/0.20
```

```
encapsulation dot1q 20
```

```
ip address ... (IP z VLAN 20)
```

(no shutdown nie je potrebný, je to subinterface, zadáme ho neskôr pre fyzický interface f0/0)

- ii. Podobne f0/0.99 na R1 a f0/0.30, f0/0.40 na R2
- iii. Vzbuďte fyzické rozhranie f0/0 (no shut). Toto rozhranie nebude mať pridelenú žiadnu IP adresu.
- iv. Skontrolujte stav rozhraní aj subrozhraní (sh ip int br)
- c. Rozhrania na **prepínačoch (SW1, SW2)** vedúce k smerovačom nastavte napevno na trunk tak, že povolíte iba existujúce VLANy (v labe: f0/24, v GNS3: G0/0).
  - i. Z týchto trunkových rozhraní odstráňte tie VLANy, ktoré sa cez tento trunk určite nebudú prenášať.
    - Na SW1 majú byť vo finále povolené iba VLAN 10, 20, 99, na SW2 iba VLANs 30 a 40
      - Pozn.: V príkaze pri vymenovaní VLANs nesmie byť medzi nimi medzera, t.j. za čiarkou. (správne je: vlans 10,20,99 alebo: vlans 30,40)
  - ii. Pri práci v GNS3: na rozhraní G0/0 vám začnú chodiť správy *CDP duplex mismatch…*, riešením je:
    - G0/0: no negotiate auto, duplex auto

#### d. Otestujte konektivitu

- i. Iba medzi vybranými dvojicami VLAN
  - Najjednoduchší test je, keď z prepínača (ktorého manažmentový virtuálny interfejs je vo VLAN99) skúsime ping na PC vo VLAN 10, a na PC vo VLAN 20
    - Pozn.: Zvykom študentov je zabudnúť nastaviť na počítačoch okrem IP adresy a masky aj **default GW**, čo je kritické, ak chceme robiť test aj k iným subsieťam (iným VLANs).

Ďalej sa dá testovať...

Pozn. pre GNS3 topológiu: netreba prekladať PC do iných portov, vy už máte v každom porte zapojený počítač, a ping môžete robiť z daných PC (v labe nemôže mať študent viac ako 1 PC, v GNS3 týmto nie sme limitovaní).

- PC1 dám do portu vo VLAN30, pridelím mu príslušnú IP, PC2 dám do portu vo VLAN 40, pridelím správnu IP z VLAN 40 a test pingom Pozn. pre GNS3 topológiu: ping z PC3 na PC8
- PC1 dám do portu vo VLAN10, pridelím mu príslušnú IP, PC2 dám do portu vo VLAN 20, pridelím správnu IP z VLAN 20 a test pingom Pozn. pre GNS3 topológiu: ping z PC1 na PC6.
- Testy z VLAN 10 do 30 alebo 40, a z VLAN 20 do VLAN 30 a 40 pôjdu až keď zrealizujete nasledujúci bod 11. – cez hornú časť siete cez RIP.
- 11. Použite RIPv2 pre spojenie so susednom dvojicou, aj pre smerovanie medzi VLANs na R1 a VLANs na R2
  - a. R1 oznamuje svoje priamo pripojené siete VLAN 10 a 20
    - i. Nezabudnite aké všetky siete zapísať do príkazu  ${\tt network}$
    - ii. Skontrolujte si konfiguráciu cez sh ip protocols
  - b. R2 oznamuje VLAN 30 a 40
    - i. Nezabudnite aké všetky siete zapísať do príkazu network
    - ii. Skontrolujte si konfiguráciu cez sh ip protocols
  - c. VLAN 99 v RIP neohlasujeme
  - d. Skontrolujte obsah smerovacích tabuliek na R1 aj R2
  - e. Otestujte konektivitu k susednej dvojici k počítačom v rôznych VLANs v IPv4 Pozn. pre GNS3 topológiu: máte viac možností – buď si pridať do MAIN\_SW jedno PC, a dať mu IP adresu z rozsahu ktorý v danom segmente používate arobiť ping voči nemu, alebo budete robiť ping voči IP adresám ktorá majú smerovače na vonkajších rozhraniach f0/1.
    - i. Zisti cez traceroute, kadiaľ ide komunikácia
      - z PC vo VLAN10 na PC vo VLAN20, z PC vo VLAN 30 na PC vo VLAN40
      - z PC vo VLAN10 na PC vo VLAN 30, z PC vo VLAN 40 na PC vo VLAN 20
- 12. Nakonfigurujte interVLAN routing aj pre IPv6 (pokiaľ zvýši čas)

Pozn.: Zopakovať treba bod 10, ale pre IPv6 adresy

- 13. Použite RIPng pre spojenie so susednom dvojicou (pokiaľ zvýši čas)
  - a. R1 oznamuje iba svoje priamo pripojené siete VLAN 10 a 20
  - b. R2 oznamuje iba VLAN 30 a 40
  - c. VLAN 99 v RIP neohlasujeme
  - d. Otestujte konektivitu k susednej dvojici k počítačom v rôznych VLANs v IPv6